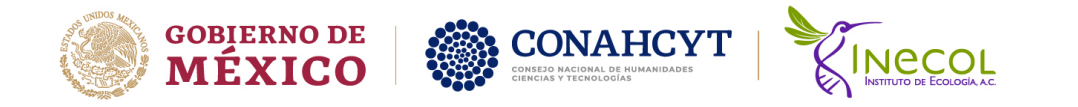

## Guía para proponer cursos al Posgrado INECOL

Para proponer cursos nuevos o para clonar un curso impartido con anterioridad (*clonado de cursos*) es necesario ingresar al **Sistema de Control Escolar** en su nueva **versión 2.0** 

| Cursos Nuevos                                                    |  |
|------------------------------------------------------------------|--|
| Clonación de cursos (copia de curso impartido con anterioridad)4 |  |
| Seguimiento de trámite                                           |  |

## **Cursos Nuevos**

Los pasos para seguir para proponer un curso nuevo:

- 1. Acceder al SCE a través del siguiente enlace: http://posgrado.inecol.edu.mx/sce/app\_Login/
- 2. Seleccionar del menú principal las opciones *Datos y Registros->Registro de Cursos->Nuevo Curso* (ver imágenes abajo)

| TO STATE OF STATE               | 22 E                 | 14 C                                                            |                               |          |        |               |             |                        |            |          |
|---------------------------------|----------------------|-----------------------------------------------------------------|-------------------------------|----------|--------|---------------|-------------|------------------------|------------|----------|
| Mis Datos Perso                 | nales y Aca          | démicos                                                         | Registro de Cursos X          |          |        |               |             |                        |            |          |
| Registro de Proy                | recto                | C                                                               | ursos                         |          |        |               |             |                        |            |          |
| Registro de Aspi                | rante                |                                                                 |                               |          |        |               |             | Nuevo Cu               | irso Clona | ar curso |
| Registro de Curs                | os                   |                                                                 |                               | Clave    | Nombre | Curso 🌲       | Periodo 🗘   | Fecha                  | \$ F       | echa     |
|                                 |                      |                                                                 |                               |          |        |               |             |                        |            | -        |
|                                 |                      |                                                                 |                               |          |        |               |             |                        |            | l        |
| astos Invitados                 | Guarda<br>Gastos Prá | ar Cancelar<br>ácticas de Campo                                 | Mobiliario y Equi             | po Otros | Gastos |               |             |                        |            |          |
| iastos Invitados                | Guarda<br>Gastos Pre | ar <mark>Cancelar</mark><br>ácticas de Campo<br>⊝ Fechas y t    | Mobiliario y Equi             | po Otros | Gastos | Θ             | Controles d | e curso                |            |          |
| iastos Invitados<br>Coordinador | Guarda<br>Gastos Pré | ac Cancelar<br>ácticas de Campo<br>⊙ Fechas y f<br>Fecha inicio | Mobiliario y Equi<br>iorarios | po Otros | Gastos | O<br>No<br>No | Controles d | e curso<br>ura de curs | to? Fet    |          |

Carretera antigua a Coatepec No. 351, El Haya, CP. 91073, Xalapa, Ver., México. Tel: (228) 842 1800 ext www.inecol.mx

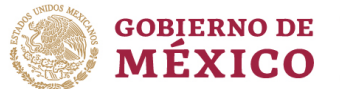

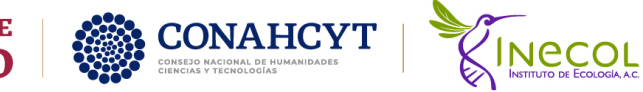

3. Registrar la información del curso integrando los datos solicitados en la ventana principal. Se recomienda registrar como mínimo el nombre del curso, fecha de inicio y final, descripción del horario y la sede.

|                                                                                                    | Pestañas                                                                                                    | Al c                                                                                                    | oncluir                                                                                                    |
|----------------------------------------------------------------------------------------------------|----------------------------------------------------------------------------------------------------|----------------------------------------------------------------------------------------------------|----------------------------------------------------------------------------------------------------|
| Registro de Cursos X Datos Generales Contenido Coordinadores Profesor                                                                                                    | es Invitados Materiales Gastos Invitados                                                                                                    | Guardar Cancelar<br>Gastos Prácticas de Campo Mobiliario y Equipo Otros Gastos                                                                                                    |                                                                                                    |
| Clave Combre Commo de MONAE ESTABLECIDO PARA IMPARTIR UN CURSO DE Commo de MONAE ESTABLECIDO PARA IMPARTIR UN CURSO DE Commino Supo mínimo AL ABRUR EL CURSO POR PARTE DEL POROBADO. EL AL COMPO EL REA ACTIVOADES DEL CURSO SON LLEVADAS A CAMPO EL REA DEL A ACTIVOADES DEL CURSO SON LLEVADAS A CAMPO EL REA DEL A ACTIVOADES DEL CURSO SON LLEVADAS A CAMPO EL REA DEL A ACTIVOADES DEL CURSO SON LLEVADAS A CAMPO EL REA DEL A ACTIVOADES DEL CURSO SON LLEVADAS A CAMPO EL REA DEL A ACTIVOADES DEL CURSO SON LLEVADAS A CAMPO EL REA DEL A ACTIVOADES DEL CURSO SON LLEVADAS A CAMPO EL REA DEL A ACTIVOADES DEL CURSO SON LLEVADAS A CAMPO EL REA DEL A ACTIVOADES DEL CURSO SON LLEVADAS A CAMPO EL REA DEL A ACTIVOADES DEL CURSO SON LLEVADAS A CAMPO EL REA DEL A ACTIVOADES DEL CURSO SON LLEVADAS A CAMPO EL REA DEL A ACTIVOADES DEL CURSO SON LLEVADAS A COM O HACAMPO. | Precio al público sugerido por el Coordinador Costo estimado por el sistema de acuerdo al MOP S 1,125 00 Gastos Comentarios para el estudiante Notas para el CAP Sede Seleccione una sede  Comentarios para el personal administrativo Datos a rellenar | Fecha Inicio         Fecha Inicio         Dot MULAAAA         Periodo         2022-01(Septiembre 2021-Febrero 2022)         Nora Inicio         Hora Inicio         Hora Inicio </th <th>2Concluyó captura de curso<br/>No →<br/>Revisado SE<br/>No →<br/>Autorizado por CAP<br/>No →<br/>Abierto<br/>No →<br/>Publicado<br/>No →<br/>Calificado<br/>No →<br/>Fecha de conclusión de<br/>cambios<br/>DOMINARA<br/>Liberado<br/>No →<br/>Cancelado<br/>No →</th> | 2Concluyó captura de curso<br>No →<br>Revisado SE<br>No →<br>Autorizado por CAP<br>No →<br>Abierto<br>No →<br>Publicado<br>No →<br>Calificado<br>No →<br>Fecha de conclusión de<br>cambios<br>DOMINARA<br>Liberado<br>No →<br>Cancelado<br>No → |

4. Presionar el botón Guardar, si el sistema detecta faltantes de la información mencionada, deberá completar la información e intentar guardar nuevamente para completar el proceso.

|   |   | Error                                                                                                    | Cerrar |
|---|---|----------------------------------------------------------------------------------------------------|--------|
| 8 | 1 | Favor de registrar el nombre del curso.<br>Favor de registrar la fecha de inicio.<br>Favor de registrar la fecha de final.<br>Favor de registrar la descripción del hor<br>Favor de registrar la sede. | ario.  |
|   |   |                                                                                                    |        |

5. Podrá llenar la información de todas las pestañas de forma paulatina y registrarla presionando el botón Guardar tantas veces sea necesario.

Carretera antigua a Coatepec No. 351, El Haya, CP. 91073, Xalapa, Ver., México. Tel: (228) 842 1800 ext www.inecol.mx

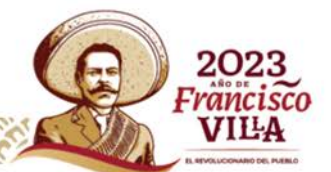

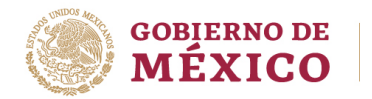

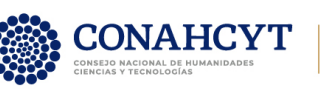

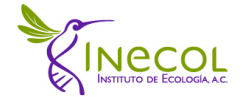

6. En cuanto considere que la información está completa y lista para enviar a revisión del Comité Académico de Posgrado, deberá indicar que ha concluido la captura de la información y para ello deberá ir al campo "¿Concluyó captura de curso?" y seleccionar "Si" seguido del botón Guardar.

| ⊖Cont   | roles de curso       |
|---------|----------------------|
| Concluy | yó captura de curso? |
| No      | ~                    |
| Indique | F                    |
| Si      |                      |
| No      |                      |

7. Recibirá en su correo electrónico la notificación de recepción del curso con el número de folio correspondiente (ver imagen abajo). A través de este, la Asistente de Cursos será notificada para que proceda a la revisión y en su caso, envío al CAP para la evaluación correspondiente.

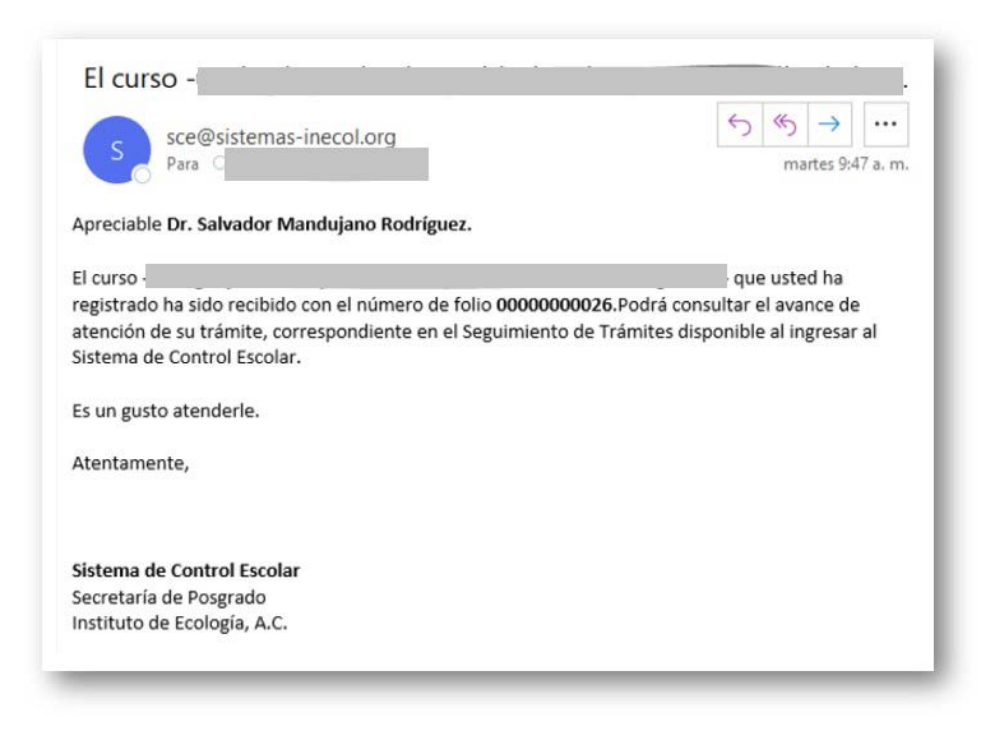

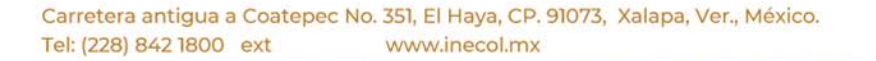

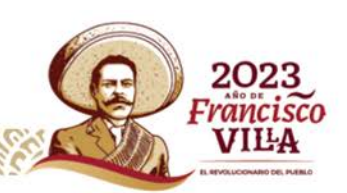

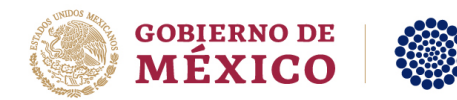

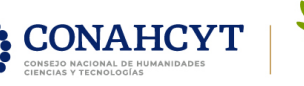

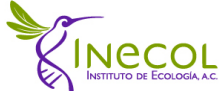

## Clonación de cursos (copia de curso impartido con anterioridad).

Los pasos para efectuar la clonación de un curso impartido con anteriorsidad:

- 1. Acceder al SCE a través del siguiente enlace: http://posgrado.inecol.edu.mx/sce/app\_Login/
- 2. En el menú principal seleccionar la opción *Cursos*
- 3. La ventana muestra la lista de cursos disponibles para clonar. Al lado izquierda podrá ver la casilla de verificación correspondiente al curso de su elección y presionar el botón "*Clonar curso*" ubicado en la parte superior de la lista de cursos (ver imagen abajo).

|        |                       |                |                | Datos y Registros | Director de Tesis | Comité Tutori    | al Coord        | nadores    | Invitados    | Normativida    | d CONA            | SYT SI   | guridad | Salir   |            |           |         |
|--------|-----------------------|----------------|----------------|-------------------|-------------------|------------------|-----------------|------------|--------------|----------------|-------------------|----------|---------|---------|------------|-----------|---------|
|        | ursos >               | •              |                |                   |                   | 2                | A Cur           |            |              |                |                   |          |         |         |            |           |         |
| Cursos | 5                     |                |                |                   |                   | 4                |                 |            |              |                |                   |          |         |         |            |           |         |
|        | 2                     |                |                |                   |                   | Nuevo Curso Clon | ar curso 🔮 E    | xportar =  | Búsqueda Ava | nzada          |                   |          |         |         |            |           |         |
|        | <b>1</b> <sup>3</sup> | Clave<br>Curso | Nombre Curso 🕏 |                   |                   | Periodo<br>‡     | Fecha<br>inicio | Fecha fin  | Estatus‡     | Revisado<br>SE | Autorizado<br>CAP | Publicar | Abre    | Liberar | Calificado | Impartido | Calific |
|        | 1                     | -              |                |                   |                   | 201901           | 21/01/2019      | 25/01/2019 | Autorizado   | SI             | SI                | No       | SI      | SI      | SI         | Si        | 3       |
| 83.    | 1                     |                |                |                   |                   | 201902           | 22/04/2019      | 03/05/2019 | Autorizado   | SI             | Si                | NO       | SI      | Si      | SI         | Si        | 3       |
| 0      | 1                     |                |                |                   |                   | 201902           | 24/06/2019      | 05/07/2019 | Autorizado   | SI             | Si                | No       |         | Si      | No         | No        | 3       |

4. Una vez ahí, podrá apreciar el curso sin fechas y haciendo clic en la imagen del lápiz podrán acceder para complementar la información del curso y actualizar la información del curso clonado.

| rsos |                |                |        |              |                 |              |            |                |                   |          |      |         |            |           |       |
|------|----------------|----------------|--------|--------------|-----------------|--------------|------------|----------------|-------------------|----------|------|---------|------------|-----------|-------|
|      |                |                |        | Nuev         | o Curso Clona   | er curso 🔮 E | xportar +  | Búsqueda Av    | anzada            |          |      |         |            |           |       |
| 1    | Clave<br>Curso | Nombre Curso + |        | Periodo<br>‡ | Fecha<br>inicio | Fecha fin    | Estatus 🗘  | Revisado<br>SE | Autorizado<br>CAP | Publicar | Abre | Liberar | Calificado | Impartido | Calif |
| 0    | 9102           |                | $\sim$ |              |                 |              | En captura |                | SI                |          |      |         |            |           | 1     |
| ~    | 9290           |                |        | 201901       | 21/01/2019      | 25/01/2019   | Autorizado | Si             | Si                | No       | Si   | SI      | Si         | SI        |       |

5. Cada una de las fichas corresponde a información que será necesario complementen.

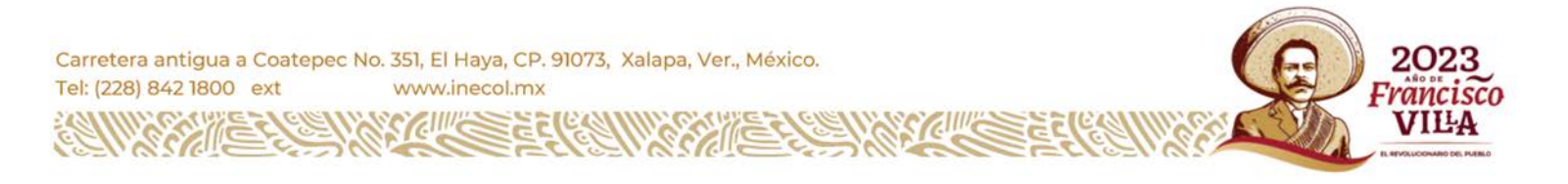

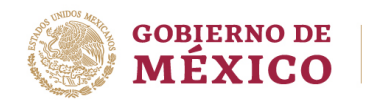

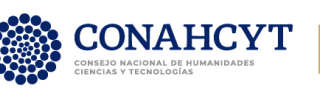

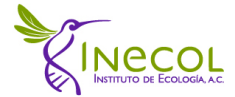

 En cuanto considere que la información está completa y lista para enviar a revisión del Comité Académico de Posgrado, deberá indicar que ha concluido la captura de la información y para ello deberá ir al campo "¿Concluyó captura de curso?" y seleccionar "Si" seguido del botón Guardar.

| ⊖Cont   | roles de curso              |
|---------|-----------------------------|
|         | <u>/ó captura de curso?</u> |
| No      | <b>~</b>                    |
| Indique | F                           |
| Si      | L.                          |
| No      |                             |

2. Recibirá en su correo electrónico la notificación de recepción del curso con el número de folio correspondiente (ver imagen abajo). A través de este, la Asistente de Cursos será notificada para que proceda a la revisión y en su caso, envío al CAP para la evaluación correspondiente.

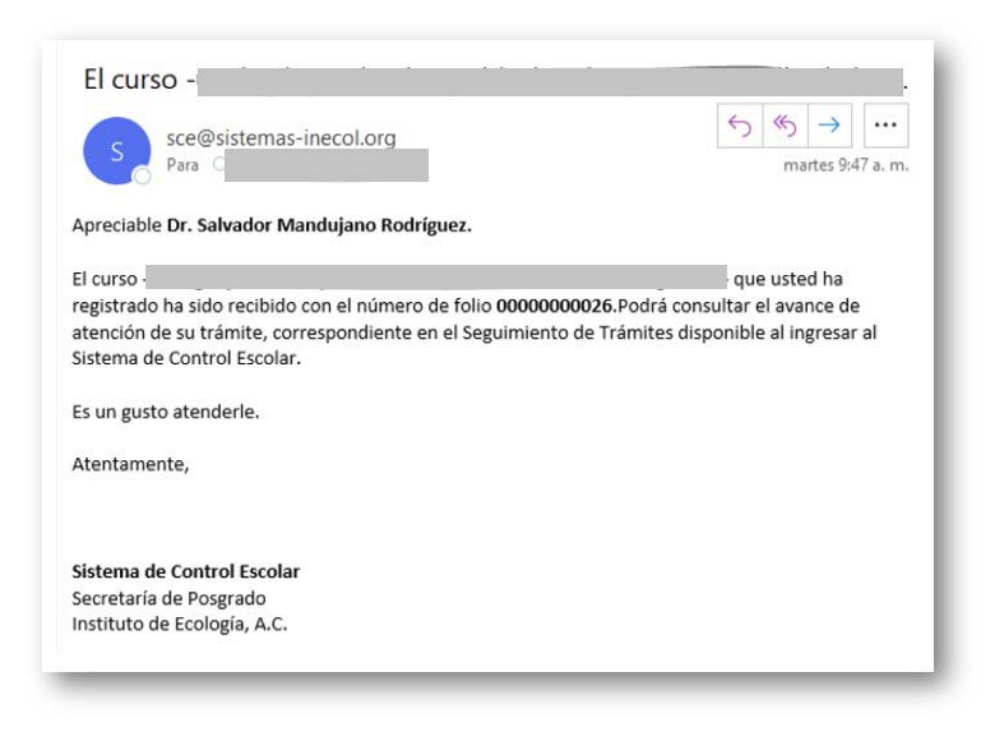

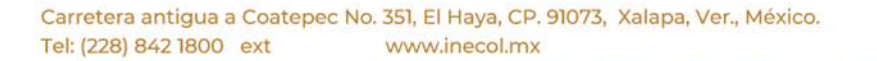

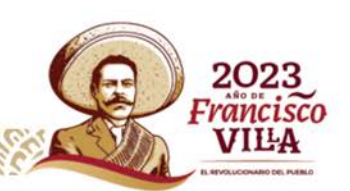

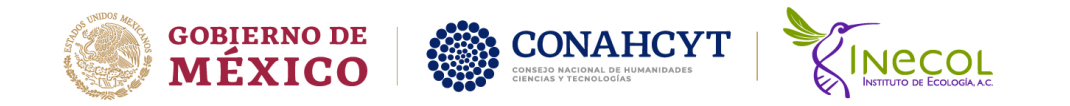

## Seguimiento de trámite

En la ventana de cursos podrá consultar los cursos que ha impartido, el estatus de revisión de su curso, así como las demás etapas de revisión.

| I R  | egistro d | e Cursos X   |                |                                    |                  |                 |                      |            |                |                   |          |      |         |            |           |           |              |
|------|-----------|--------------|----------------|------------------------------------|------------------|-----------------|----------------------|------------|----------------|-------------------|----------|------|---------|------------|-----------|-----------|--------------|
| rsos |           |              |                |                                    |                  |                 |                      |            |                |                   |          |      |         |            |           |           |              |
|      |           |              |                |                                    |                  | Nuevo Curs      | o Clonar curso       | K 🖪 1      |                | Exportar 📼        |          |      |         |            |           |           |              |
| 0    |           | ld‡<br>Curso | Clave<br>Curso | \$<br>Nombre Curso                 | \$<br>Periodo \$ | Fecha<br>Inicio | ≎ <sup>Fecha</sup> ≎ | Estatus \$ | Revisado<br>SE | Autorizado<br>CAP | Publicer | Abre | Liberar | Calificado | Impartido | Calificar | Vista<br>web |
| 0    | 1         | 1273         | 0101           | Introducción a la<br>Investigación | 00202201         | 30/08/2021      | 01/10/2021           | Autorizado | Si             | Si                | No       | No   | Si      | Si         | SI        | 3         | 1            |
| 0    | 1         | 1255         | 0101           | Introducción a la<br>Investigación | 00202201         | 30/08/2021      | 01/10/2021           | Autorizado | Si             | Si                | No       | No   | Si      | Si         | Si        | 3         |              |
| 0    | 1         | 1199         | 0101           | Introducción a la<br>Investigación | 00202101         | 31/08/2020      | 02/10/2020           | Autorizado | Si             | SI                | No       | No   | SI      | Si         | Si        | 2         |              |
|      | 1         | 1109         | 0101           | Introducción a la                  | 00202001         | 02/09/2019      | 04/10/2019           | Autorizado | Si             | Si                | Si       | Si   | Si      | Si         | Si        | 3         | 2            |

Para consultar el estado del trámite, haga clic en la opción *Datos y Registros-*>*Bitácora de solicitudes* en donde podrán apreciar todos los trámites que hayan iniciado y dando clic en el círculo con una pequeña cruz, podrán ver el avance de este.

| Inicio                  | Datos y Registros Director de     |
|-------------------------|-----------------------------------|
|                         | Mis Datos Personales y Académicos |
| Inicio ×                | Registro de Proyecto              |
| <b>•</b>                | Registro de Aspirante             |
| Seguimiento de tramites | Registro de Cursos                |
|                         | Participación en Comité Tutorial  |
| Búsqueda rápid 🔎        | Bitácora de Solicitudes           |
| Folio Tipe              | Convenios >                       |
| (D) 000000000           | Lineas de Investigación           |
|                         | Instituciones                     |

| uimie | ento de trámites |                          |           |                        |           |             |            |                    |            |             |
|-------|------------------|--------------------------|-----------|------------------------|-----------|-------------|------------|--------------------|------------|-------------|
| úsq   | ueda rápid 🔎     | Tipo de                  | Asun      | tos                    |           |             |            |                    | Atendido   | Dirigido a  |
| 1     | 0000000          | Solicitud por<br>sistema | El cur    | so                     |           |             |            | - ha sido agregado | En proceso | Cursos      |
|       | Num. seguimiento | Estado<br>Ingresado      | Recepción | Ingreso por<br>Sistema | Respuesta | Num. Oficio | Referencia | Atlende<br>Mary    |            |             |
| Ira   | 1 Ver 5 •        | Ľ.                       |           |                        |           | 1           |            | D D                |            | [1 a 1 de 1 |

Carretera antigua a Coatepec No. 351, El Haya, CP. 91073, Xalapa, Ver., México. Tel: (228) 842 1800 ext www.inecol.mx

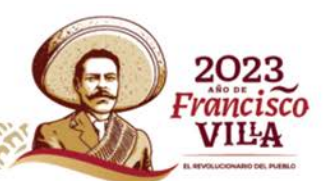